## DOWNLOAD THE WELLS FARGO CEO MOBILE APP

The Wells Fargo CEO Mobile App can be installed on a camera-enabled Apple iPhone, Apple iPad, or Android phone.

## INSTALL ON AN APPLE IPHONE

- 1. Tap the Apple **App Store**<sup>SM</sup> icon on your iPhone.
- 2. Tap the **Search** icon and enter "Wells Fargo CEO" in the search field.
- 3. Tap **Get** to download the app.
- 4. Tap Install.
- 5. When the installation is complete the CEO Mobile app icon will appear on your device.
- CEO

6. Tap the icon to open the CEO Mobile app.

## INSTALL ON AN ANDROID

- 1. Tap the Google **Play Store**<sup>™</sup> icon on your Android device.
- 2. Tap the **Search** icon and enter "Wells Fargo CEO" in the search field.
- 3. Tap Install.
- 4. During installation, the CEO Mobile app permissions will display. Select **Continue** and then **Allow** for each permission. This is required to use CEO Mobile services.
- 5. When the installation is complete the CEO Mobile app will open for you to enter your credentials. The app can be closed to enter this information at a later date.

CEO

6. Tap the icon to open the CEO Mobile app.

## FOR ADDITIONAL ASSISTANCE

| Technical Issues           | Policies and Directives         |
|----------------------------|---------------------------------|
| The UF Computing Help Desk | UF Cashiers Office              |
| 352-392-HELP               | Cash Handling and Controls      |
| helpdesk.ufl.edu           | 352-392-0185                    |
|                            | TM_DepositSupport@admin.ufl.edu |

Training and Organizational Development UF Human Resources